## [Manu] Repaint-Pack 'SV Eurofima-Goša'

TrainSimulator 202x Repaint-Pack für die ŽS Eurofima-Goša Wagen von RailStudios

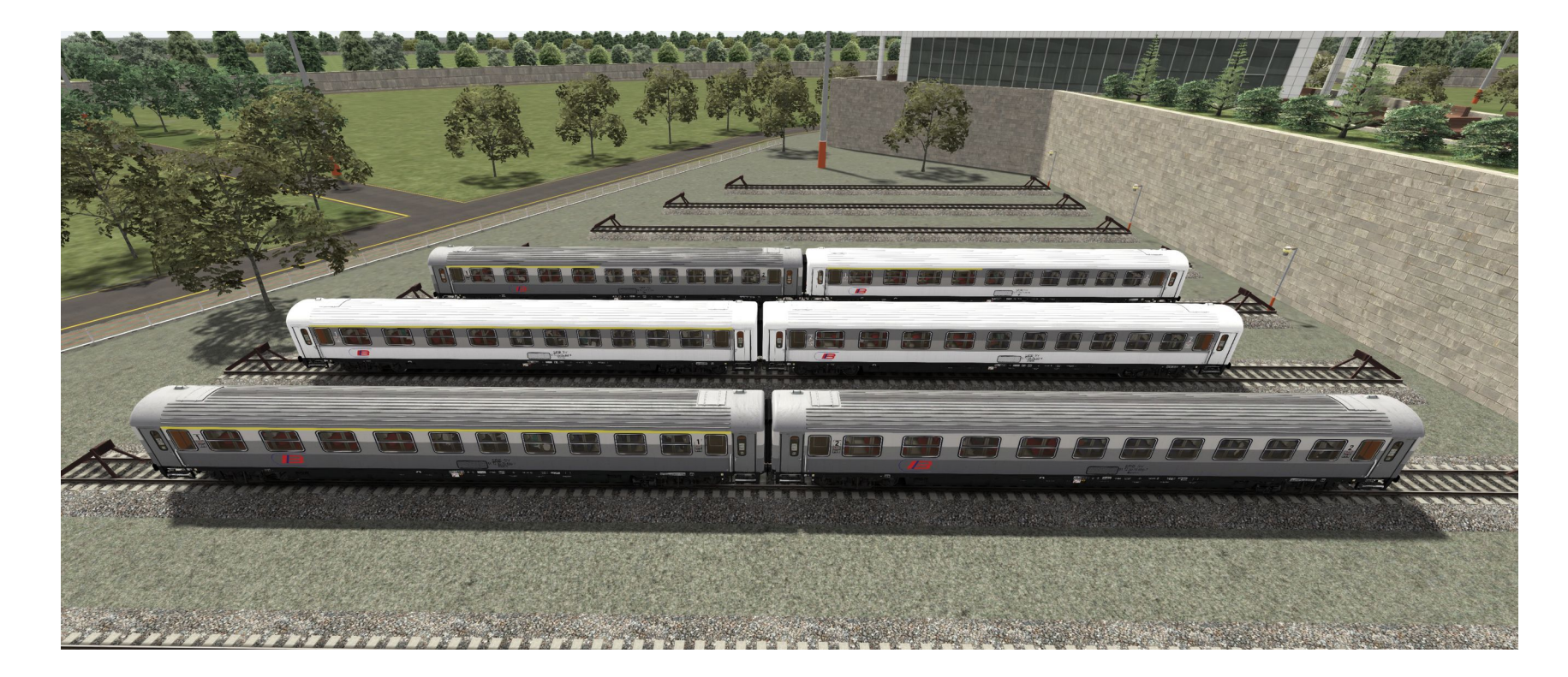

Hier darf ich euch meine Repaints für die ŽS Eurofima-Goša Wagen von RailStudios vorstellen. In der Standartversion werden nur ABIm und ABm Versionen mitgeliefert, von den serbischen Staatsbahnen (Železnice Srbije "ZS").

Mir war es jedoch ein Anliegen ebenfalls die serbische Eisenbahngesellschaft "Srbije voz" (SV) zu berücksichtigen.

In diesem Pack befinden sich diverse Ausführungen an Personenwagen.

ABm, ABIm, Aeelm in grauer und weisser Lackierungen und Beelm ebenfalls im grauen und weissen Farbkleid.

## Benötigtes Add-On :

## PAYWARE :

ŽS Eurofima Goša Z2 Pack : <u>https://railstudios.com/product/zs-eurofima-gosa-z2-pack/</u>

## Anleitung zur Installation :

- 1. Installiere die RWP-Datei mittels von Utilities oder verschiebe den 'Assets' Ordner manuell in das Railworks-Verzeichnis.
- 2. Öffne den Railworks Ordner in dem der TrainSimulator 202x installiert ist.
- 3. Anschliessend navigiere zu : Assets\RailStudios\RailVehicles\Passenger\VagoaneEurofima\ZS\ZS ABIm 30-70 505\Texturi
- 4. Kopiere von dort die ,GEOPDCX-Datei<sup>(</sup> (ZS ABIm 30-70 505.GeoPcDx)
- 5. Füge die ,GEOPDCX-Datei' in den Ordnern :

Assets\RailStudio\RailVehicles\Passenger\VagoaneEurofima\ZS\SV Aeelm grey\Texturi, Assets\RailStudio\RailVehicles\Passenger\VagoaneEurofima\ZS\SV Beelm grey\Texturi, und

Assets\RailStudio\RailVehicles\Passenger\VagoaneEurofima\ZS\SV ABIm grey\Texturi wieder ein.

6. Öffne jetzt:

Assets\RailStudio\RailVehicles\Passenger\VagoaneEurofima\ZS\ZS ABm 30-70 001\Texturi

- 7. Kopiere von dort die ,GEOPDCX-Datei' (ZS ABm 30-70 001.GeoPcDx)
- 8. Füge die ,GEOPDCX-Datei' dann in den Ordnern :

Assets\RailStudio\RailVehicles\Passenger\VagoaneEurofima\ZS\SV Aeelm white\Texturi , Assets\RailStudio\RailVehicles\Passenger\VagoaneEurofima\ZS\SV Beelm white\Texturi und

Assets\RailStudios\RailVehicles\Passenger\VagoaneEurofima\ZS\SV ABm white\Texturi wieder ein.

- 9. TrainSimulator starten
- 10. Cache leeren
- 11. Fertig und Abfahrt!

Dies sind meine zweiten Wagen Repaints.

Für Anregungen und konstruktive Kritik darf gerne Kontakt aufgenommen werden. Nun wünsche ich viel Spass beim Fahren!

> Diese Repaints dürfen NICHT auf anderen Plattformen zum Download angeboten werden!

Aarau, 15.12.2021 © by Manu1389, alle Rechte vorbehalten.